بسمه تعالى

فايل راهنما

مراحل ارسال درخواست پایه تشویقی سال ۱۴۰۰

در پورتال جامع آموزشی گلستان

۱-در ابتدا وارد پیشخوان خدمت شده و مطابق عکس زیر از منوی سمت راست گزینه "درخواست پایه تشویقی اعضای هیأت علمی دانشگاه" را انتخاب فرمائید.

| -             | شخصې (3)                            |
|---------------|-------------------------------------|
|               | تقاضباي انتقال و تغيير رشته         |
|               | درخواست بررسی مشکلات آموزشی         |
|               | ترميم                               |
|               | تاييد فعاليتهاي يزوهشي              |
| می دانشگاه    | درخواست ارتقاي مرتبه اعضاي هيات عا  |
| ېش هاي علمي و | درخواست شرکت/ پرداخت هزینه در هما   |
|               | کارگاههاي آموزشي                    |
|               | درخواست اعتبار پڙوهشي               |
|               | گروهبندي صفحه شخصتي اساتيد          |
|               | درخواست فرصت مطالعاتي               |
|               | درخواست تبت همايش                   |
| ی دانشگاه 🥏   | درخواست يايه نشويقي اعضاي هيات علم  |
| یگاہ (1)      | درخواست ترفيع اعضباي هيات علمي دانش |
|               | درخواست آزمون جامع                  |
|               | اعتبار ویژه یژوهشی استاد (2)        |
|               | درخواست طرح درون دانشگاهي           |

۲-در مرحله دوم مطابق تصویر گزینه "درخواست جدید" را انتخاب فرمائید.

| ا عدم انتخاب | <u>درخواست جدید</u><br>انتخاب شده(0)   انتخاب همه |        | ی پیشخوان خدمت<br>اربر                                                                                                    |
|--------------|---------------------------------------------------|--------|----------------------------------------------------------------------------------------------------|
|              | فرستنده                                           | عمليات | خصى (3)<br>حساي انتقال و تغيير رشته<br>خواست بررسي مشكلات أموزشي<br>ميم<br>يد فعاليتهاي يروهشي<br>خواست ارتقاي مرتبه اعضاي هيات علمي دانشگاه<br>خواست شركت/ يرداخت هزينه در همايش هاي علمي و |
|              |                                                   |        | رگاههای آموزشی<br>خواست اعتبار پژوهشی<br>وهبندی صفحه شخصی اساتید<br>خواست فرصت مطالعاتی<br>خواست ترفیع اعضای هیات علمی دانشگاه<br>خواست آزمون جامع<br>خواست آزمون جامع                       |
|              |                                                   |        | چر ويرد پروسي (2)<br>خواست طرح درون دانشگاهی<br>                                                                                                    |

۳-در این مرحله در صفحه باز شده گزینه گروه بندی کلیه فعالیت ها را انتخاب فرمائید.

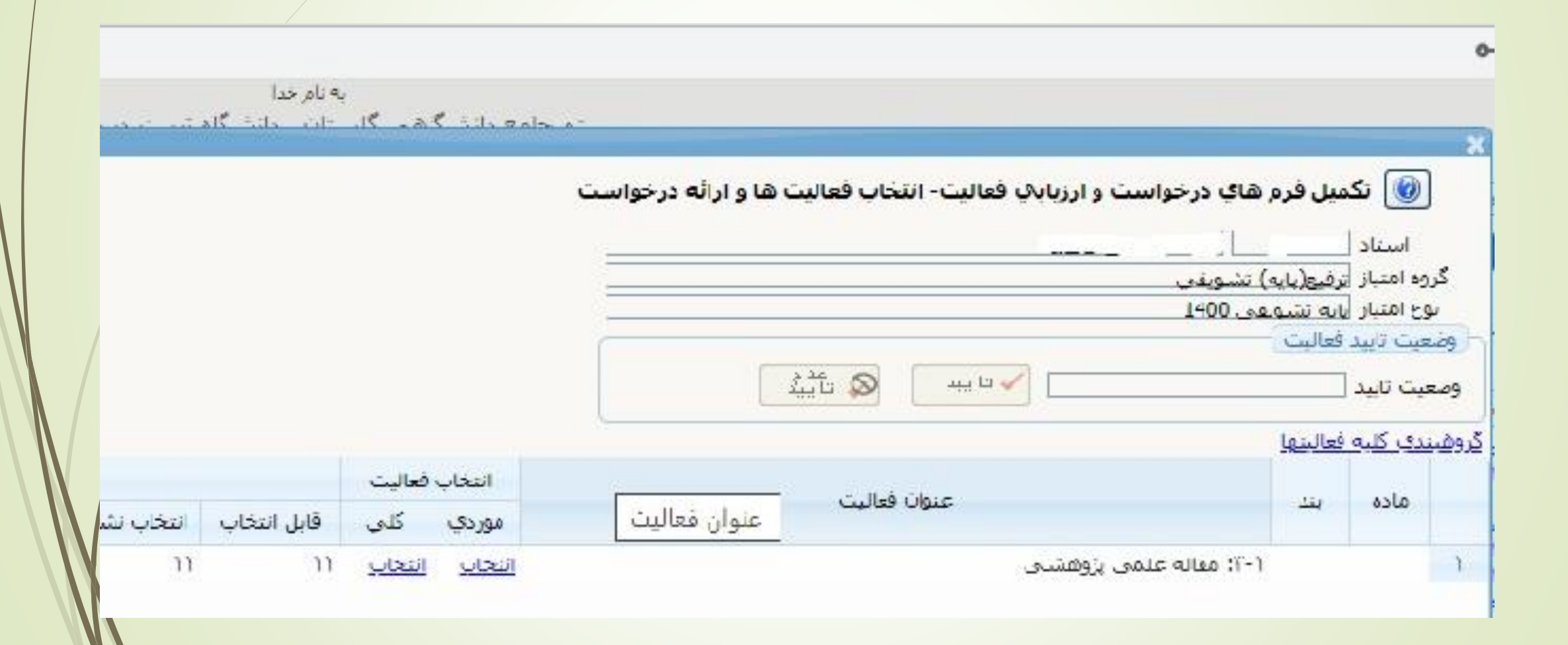

۴- پس از گروه بندی کلیه فعالیت ها برروی دکمه "تائید" کلیک فرمائید.

|     |       | رفیع(پایه) تشویقی | گروه امتیا <mark>ز</mark> آت |
|-----|-------|-------------------|------------------------------|
|     |       | ايه تشويقي 99     | نوع امتياز ي                 |
| Ale | <br>1 | فعاليت            |                              |

## <u>گروهىندى كلىه فعالىتها</u>

| انتخاب فعاليت |               | مان قعال    |                | ماده |   |
|---------------|---------------|-------------|----------------|------|---|
| کلي           | موردي         | عتواه مدنيت |                | 0500 |   |
| <u>انتخاب</u> | <u>انتخاب</u> | یی پژوهشنی  | ۲-۱: مقاله علم | )    | ١ |

۵- سپس در صفحه اصلی پیشخوان درخواست ایجاد شده را مشاهده می فرمائید برای هدایت به مرحله بعدی برروی آیکن به شکل تیک سبز کلیک فرمائید.

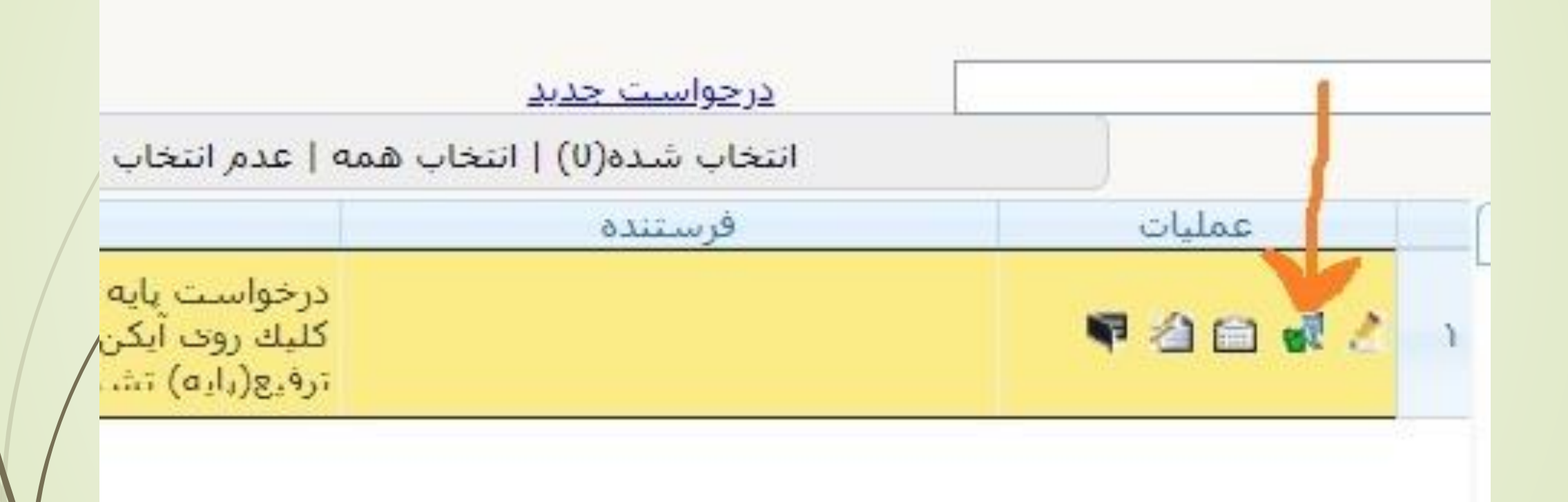

۷-در پایان در صفحه باز شده در صورت نیاز به ارائه توضیح می توانید مطالب را وارد نموده و سپس روی دکمه "ارسال" کلیک فرمائید.

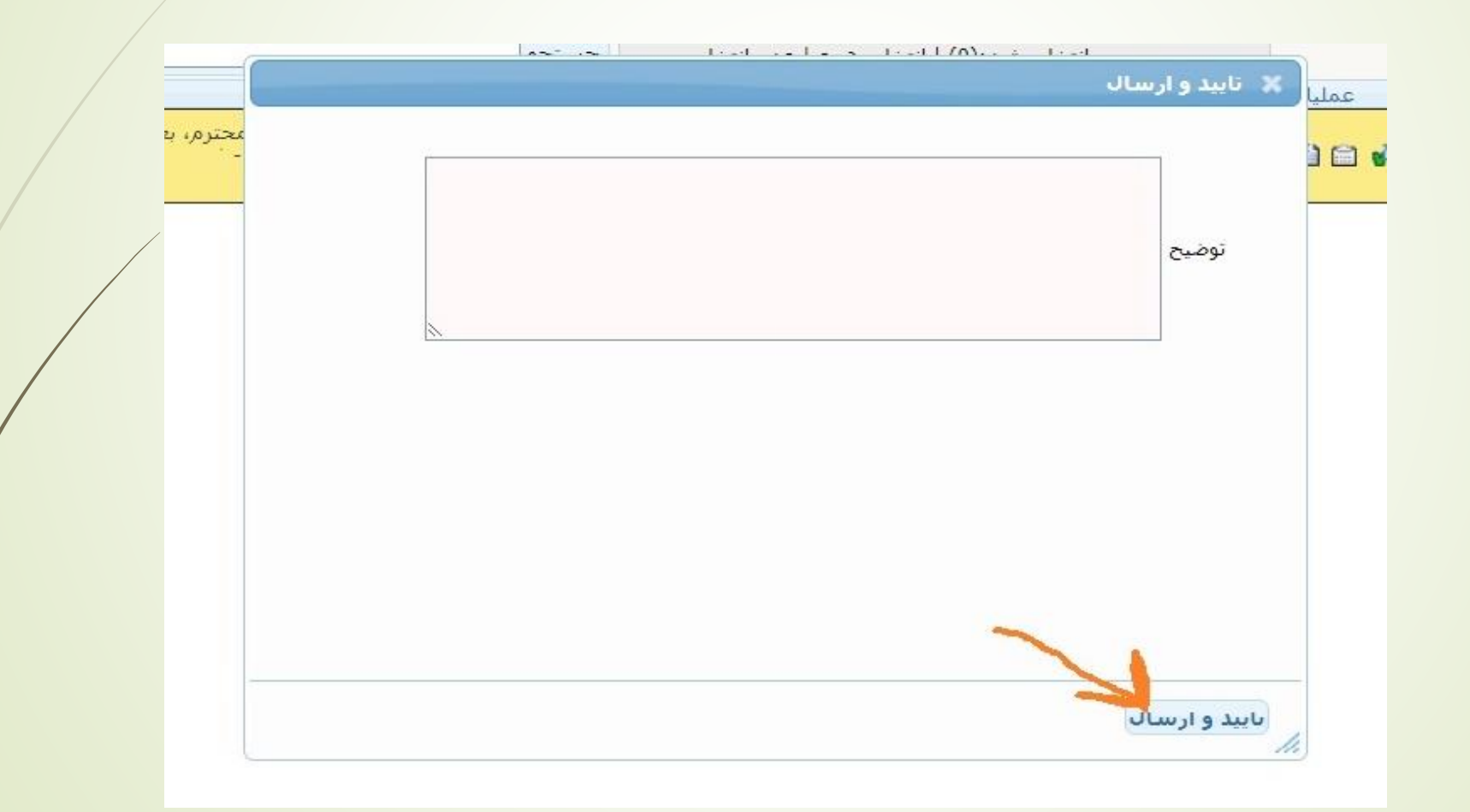

🗖 نکته:

- در صورت نیاز به کنترل مقالات و یا حذف بعضی موارد می توانید در صفحه باز شده در مرحله دوم در جدول
  فعالیت ها روی گزینه انتخاب موردی کلیک فرمائید.
  - به مقالات فاقد نمایه علمی معتبر (سایر) در پایه تشویقی سالیانه امتیاز تعلق نمی گیرد.
  - مقالات ارائه شده یکبار در دانشکده ارزیابی و امتیاز دهی شده و مجددا در کمیته منتخب مرکزی به صورت
    کمی و کیفی بررسی خواهد شد.
- بر اساس ماده ۵۲ آئین نامه استخدامی اعضای هیأت علمی دانشگاهها هر ساله به ده درصد از اعضای رسمی ۵
  مورت احراز هر یک از شرایط ذکر شده در این ماده پایه تشویقی اعطا می گردد.

🦰 در صورت نیاز می توانید با شماره داخلی ۲۲۹۸ تماس حاصل فرمائید.